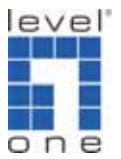

# How to make LevelOne Wireless LAN card work with X-Link PSP

Support model : WNC-0301USB V1/V2, WNC-0303USB V1, WNC-0304USB V1. X-Link version : XLinkKai-7.1.7.6-win32 Driver version : 6.3.0.0 Utility : 2.21.0.0

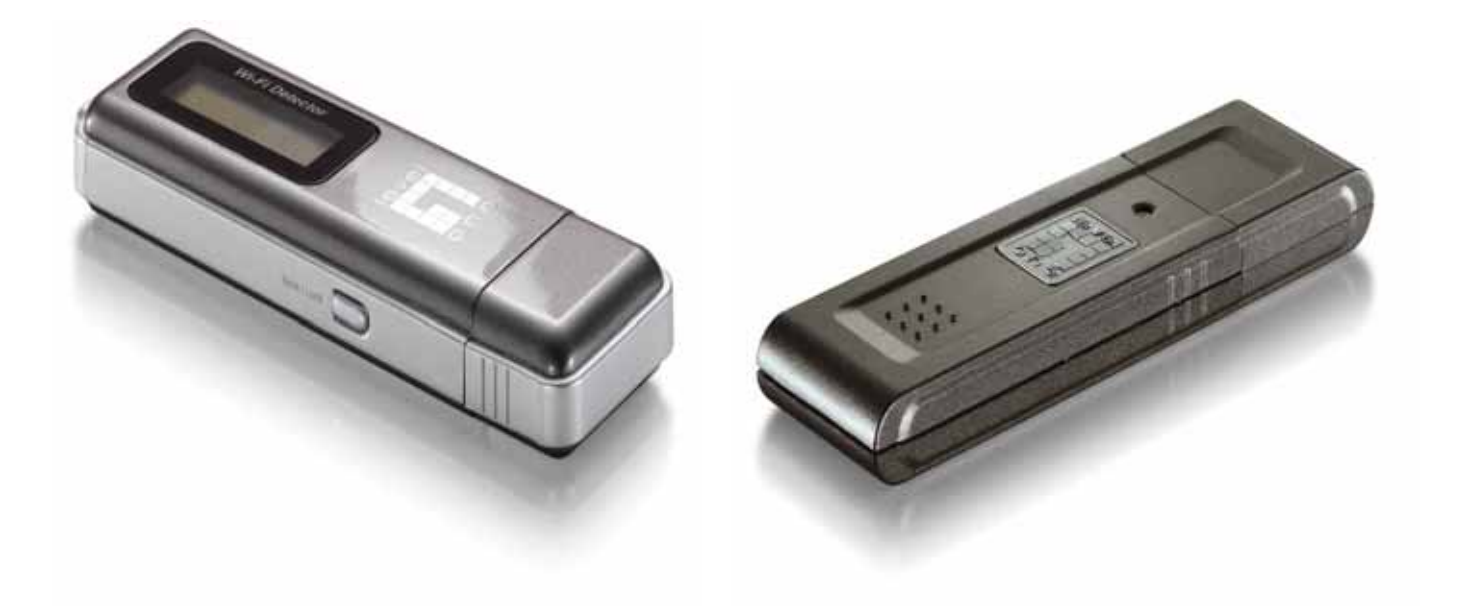

# **Quick Installation Guide**

- 1. Please log on to <a href="http://www.teamxlink.co.uk/">http://www.teamxlink.co.uk/</a>
- 2. Click on "SIGN UP".

| KLink Kai: Evoluti | ion VII. Globa 🍼 볼 🗞 🔋 📝 😭                                                                             | b, 17 & C & Q & P P 0                                                                                                    | *                                                                                                    |                 |
|--------------------|----------------------------------------------------------------------------------------------------|----------------------------------------------------------------------------------------------------|----------------------------------------------------------------------------------------------------|-----------------|
| 案(E) 編輯(E) 梭       | &視(V) 我的最愛(A) 工具(I) 説明(H)                                                                              |                                                                                                    |                                                                                                    |                 |
| )上一頁 • 🚫           | 🔹 📓 🚮 🔎 搜尋 🐈 我的角                                                                                       | 發 🚱 🎯 🎽 🔳 🗍 🎉 🧃                                                                                                    | 🚔 🚳                                                                                                    |                 |
| LD 🕘 http://www.   | teamxlink.co.uk/                                                                                       | 15                                                                                                    |                                                                                                    | 🖌 🔁 移至 🏾 連結 🎽 🍕 |
|                    | NEWS SIGN UP DOWNLORDS<br>HELP FRO FORUMS                                                              | HLINK KRI CALENDAR MEDIA<br>CHRT CREW ABOUT US                                                                                                    | MY XLINK RESPECTED                                                                                                    |                 |
|                    | XLink Kai: Evo                                                                                         | lution VII                                                                                                    |                                                                                                    |                 |
|                    | SIGN UP (REGISTER FOR XLINK)                                                                           |                                                                                                    |                                                                                                    |                 |
|                    | Dying to get yourself a present<br>details below. The account will I<br>account from the website and g | e on XLink? Register now by filling in your<br>let you use the XLink software, manage your<br>rrant you access to the Official XLink Forums,<br>a maximum | Welcome back,<br>level 1 tom.<br>[ Logout ]                                                                                     |                 |
|                    |                                                                                                    | e required.                                                                                                    |                                                                                                    |                 |
|                    | XTag (Username):                                                                                       | *                                                                                                    | Edit My Profile<br>Manage Arenas and Groups                                                                                     |                 |
|                    | Password:                                                                                              | **                                                                                                    | Manage Clan                                                                                                    |                 |
|                    | Confirm Password:                                                                                      |                                                                                                    |                                                                                                    |                 |
| <u> </u>           | Email Address:                                                                                         | 8                                                                                                    |                                                                                                    |                 |
|                    | Location                                                                                               | 🗶 Location 💌                                                                                                    | STATISTICS                                                                                                    | <b>A</b>        |
|                    | Age:                                                                                                   | * Age 💉                                                                                                    | Y ink server                                                                                                    |                 |
| •                  | Upload Bandwidth (kbps):                                                                               | 💌 Bandwidth 🔽                                                                                                    | statistics generated                                                                                                    |                 |
| (0)                |                                                                                                    | Microsoft XBox                                                                                                    | minutes.                                                                                                    |                 |
|                    | X TO THE T                                                                                             | Sony Playstation 2 🔲                                                                                                    | E remesti 1                                                                                                    |                 |
|                    | Consoles:                                                                                              | Nintendo Gamecube 🗌                                                                                                    | Users Online: 1257                                                                                                    |                 |
|                    |                                                                                                    | Sony PSP                                                                                                    | Supported Games: 223                                                                                                    |                 |
|                    | System Link / LAN Games Owned:                                                                         |                                                                                                    | Total Users: 445373<br>GeoLink Capable: 4144<br>Orbital Servers Online: 9<br>Orbital Mesh Sync: 100%<br>Game Traffic: 15902kbps |                 |
|                    | ¥                                                                                                    | Microsoft XBox (rlick to open)                                                                                                    | Orbital Server Traffic: 321kbps                                                                                                 |                 |

3. Click "Submit" after completion.

| 🕘 XLink Kai: Evoluti | on VII. Globa 🎯 遇 🗞 🗊 📝 📬 🔃 🖉 🎄 🕰 🍬 🥥 🔂 🎰 🖗                                                                                                    |          |                                                                                                    |                                         |          |
|----------------------|----------------------------------------------------------------------------------------------------|----------|----------------------------------------------------------------------------------------------------|-----------------------------------------|----------|
| 檔案(E) 編輯(E) 檢        | 視(Y) 我的最愛(A) 工具(I) 說明(E)                                                                                                    |          |                                                                                                    |                                         | A.       |
| G 上一頁 • 🕥            | - 💌 🛃 🏠 🔎 搜尋 🌟 我的最爱 🍪 😂 - 🌺 🔳 🛛 🛄 🎇                                                                                                    |          | -25                                                                                                  |                                         |          |
| 網址 D 🕘 http://www.t  | eamxlink.co.uk/                                                                                                    |          |                                                                                                    | 🖌 🄁 移至                                  | 連結 » 📆 🕇 |
|                      | Stand Reference Standard Standard Stan<br>Standard Standard Standard Standard Standard Standard Standard Standard Standard Standard Standard Standard Stan<br>Standard Standard Standard Standard Standard Standard Standard Standard Standard Standard Standard Standard Stand |          |                                                                                                    |                                         | *        |
|                      |                                                                                                    | -        | CONTROL PRNEL                                                                                        | 1                                       |          |
|                      | Sony PSP (click to open)                                                                                                    |          | Welcome back,<br>level itom.<br>[ Logout ]                                                           |                                         |          |
|                      | GeoLink Latitude Co-ord:                                                                                                    |          |                                                                                                    |                                         |          |
|                      | GeoLink Longitude Co-ord:                                                                                                    |          | Edit My Profile<br>Manage Arenas and Groups                                                          |                                         |          |
|                      | XBox Live Headset?                                                                                                    |          | Manage Clan                                                                                          |                                         |          |
|                      | MSN Messenger:                                                                                                    |          |                                                                                                    |                                         |          |
|                      | AOL Instant Messenger (AIM):                                                                                                    |          |                                                                                                    |                                         |          |
|                      | Yahoo Instant Messenger (YIM):                                                                                                    |          | STATISTICS                                                                                           |                                         |          |
|                      | ICQ Number:                                                                                                    |          | XLink server                                                                                         |                                         |          |
|                      | Personal Website:                                                                                                    |          | statistics generated in the last five                                                                |                                         |          |
| (0)                  |                                                                                                    |          | minutes.,<br>[Refresh]                                                                               |                                         |          |
| _                    | Biography (255 chars max):                                                                                                    |          |                                                                                                    |                                         |          |
|                      | Avatar / Display Photo<br>(50 x 50 pixels):                                                                                                    |          | Users Unline: 1258<br>Server Status: Online<br>Supported Games: 223                                  |                                         |          |
|                      | Got nowhere to host your avatar? Try 3xodus's free avatar hosting!                                                                                                    |          | Total Users: 445373<br>GeoLink Capable: 4144<br>Orbital Servers Online: 9<br>Orbital Mesh Synci 100% |                                         |          |
|                      | ✓ Allow Team XLink to send me emails of uncoming events and notifications?                                                                                                    |          | Game Traffic: 15902kbps<br>Orbital Server Traffic: 321kbp                                            | s                                       | 10.0 ×   |
|                      | Reset                                                                                                    | -        | Server Matrics   Server Status                                                                       | -                                       |          |
| -                    |                                                                                                    | 1 Keeled | usgalmer                                                                                             | · ·                                     | *<br>*   |
| <u>e</u>             |                                                                                                    |          |                                                                                                    | 1 2 2 2 2 2 2 2 2 2 2 2 2 2 2 2 2 2 2 2 | 涂稍III 。  |

4. Check your mail and click on the hyperlink for authentication.

| Content-Transfer-encoding: 8bit                                                                                           |
|----------------------------------------------------------------------------------------------------|
| To: 206c.c@yahoo.com.tw                                                                                                   |
| From: support@teamxlink.co.uk                                                                                             |
| Reply-to: <support@teamxlink.co.uk></support@teamxlink.co.uk>                                                             |
| Return-path: <support@teamxlink.co.uk></support@teamxlink.co.uk>                                                          |
| Message-ID: <a186330af5962f1634cdc4ce4cf31dc4@www.teamxlink.co.uk></a186330af5962f1634cdc4ce4cf31dc4@www.teamxlink.co.uk> |
| X-Priority: 1                                                                                                    |
| X-MSmail-Priority: High                                                                                                   |
| X-Mailer: Microsoft Office Outlook, Build 11.0.5510                                                                       |
| X-MimeOLE: Produced By Microsoft MimeOLE V6.00.2800.1441                                                                  |
| X-Sender: support@teamxlink.co.uk                                                                                         |
| X-AntiAbuse: This is a solicited email for - teamxlink.co.uk                                                              |
| X-AntiAbuse: Servername - www.teamxlink.co.uk                                                                             |
| Well done levelitom!                                                                                                    |
| Thank you for deciding to become a part of Global Network Gaming.                                                         |
| Before you can use the service however, you will need to complete your                                                    |
| registration by clicking on the following account confirmation link;                                                      |
| http://www.teamxlink.co.uk/?go=confirm&randid=r0GrevvoxgilPLIR                                                            |
| If the link above does not work, just copy and paste it into your                                                         |
| web-browser's address bar.                                                                                                |
| Regards,                                                                                                    |
| support@teamxlink.co.uk                                                                                                   |

5. Click on "DOWNLOADS" then choose your operation system.

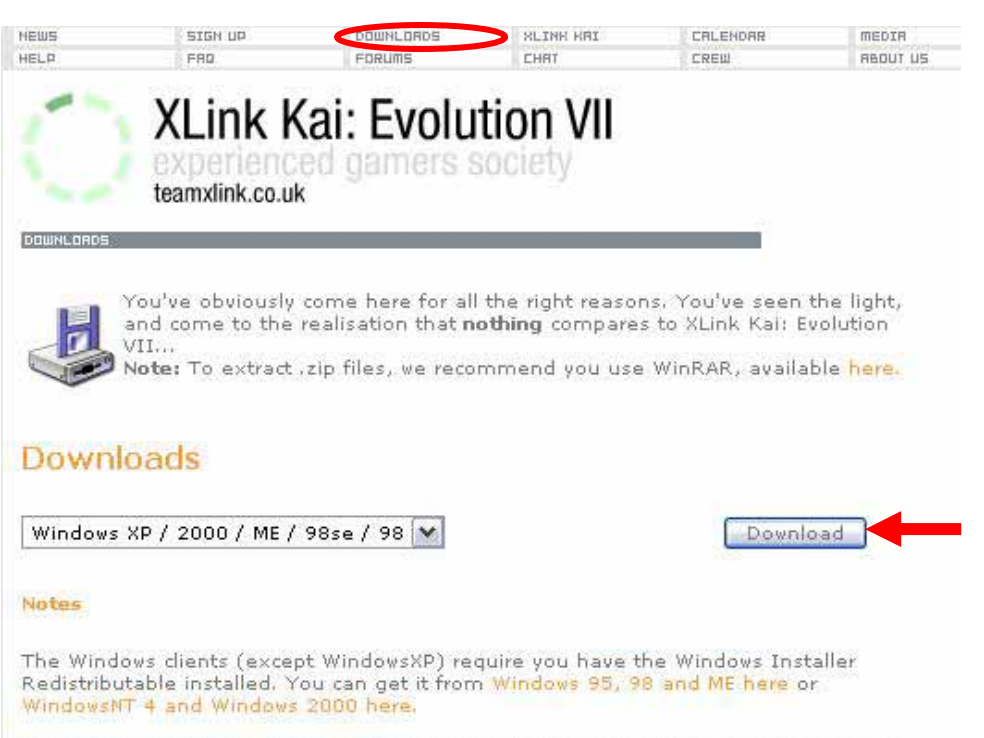

Macintosh users who are inexperienced with using the OSX terminal should download the GUI version instead of the terminal version.

Details

#### 6. Click to execute.

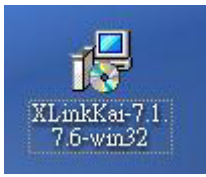

#### 7. "Next"

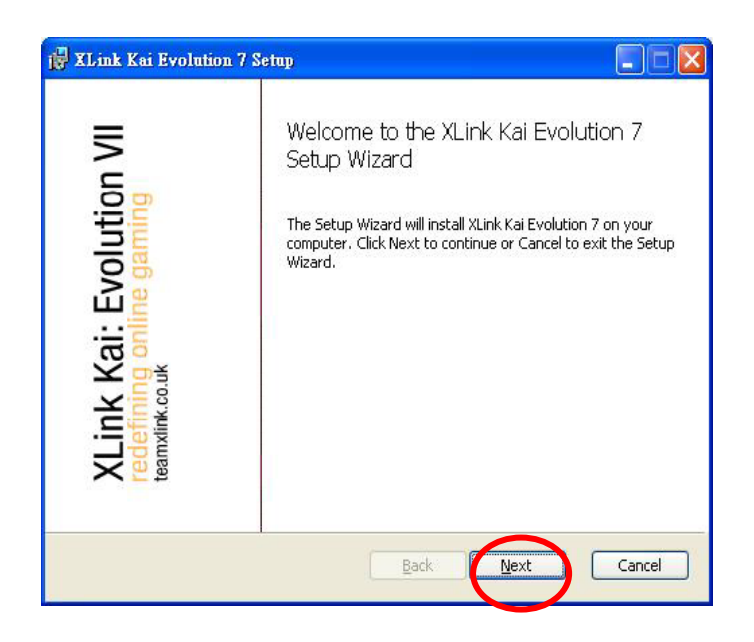

8. Tick "accept" then click on "Next".

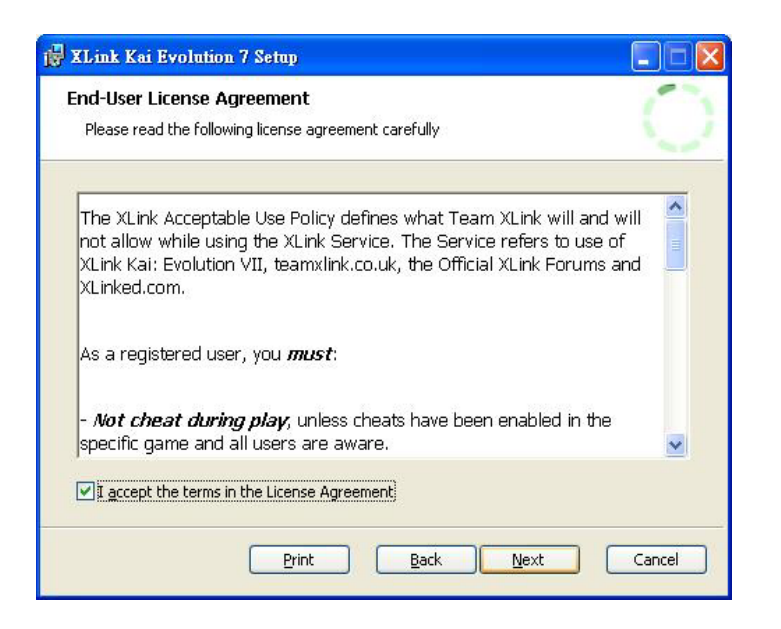

#### 9. "Next".

| XLink Kai Evolution 7 Setup                   |                                    |        |
|-----------------------------------------------|------------------------------------|--------|
| Destination Folder                            |                                    | 100    |
| Click Next to install to the default folder o | or click Browse to choose another. | 100    |
| Install XLink Kai Evolution 7 to:             |                                    |        |
| D:\Program Files\XLink Kai Evolution VII\     |                                    |        |
| Browse                                        |                                    |        |
|                                               |                                    |        |
|                                               |                                    |        |
|                                               |                                    |        |
|                                               |                                    |        |
|                                               | <u>Back N</u> ext                  | Cancel |

#### 10. "Install".

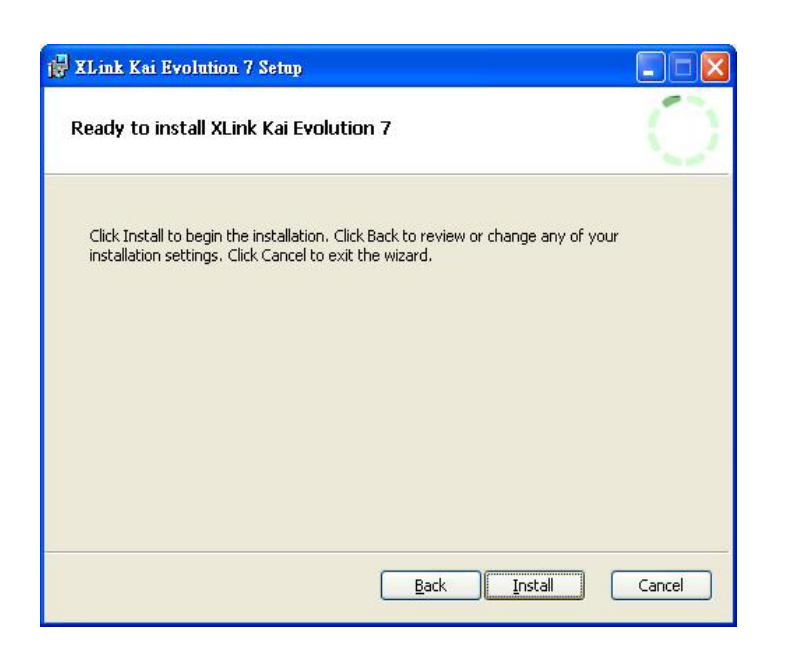

11. "Finish".

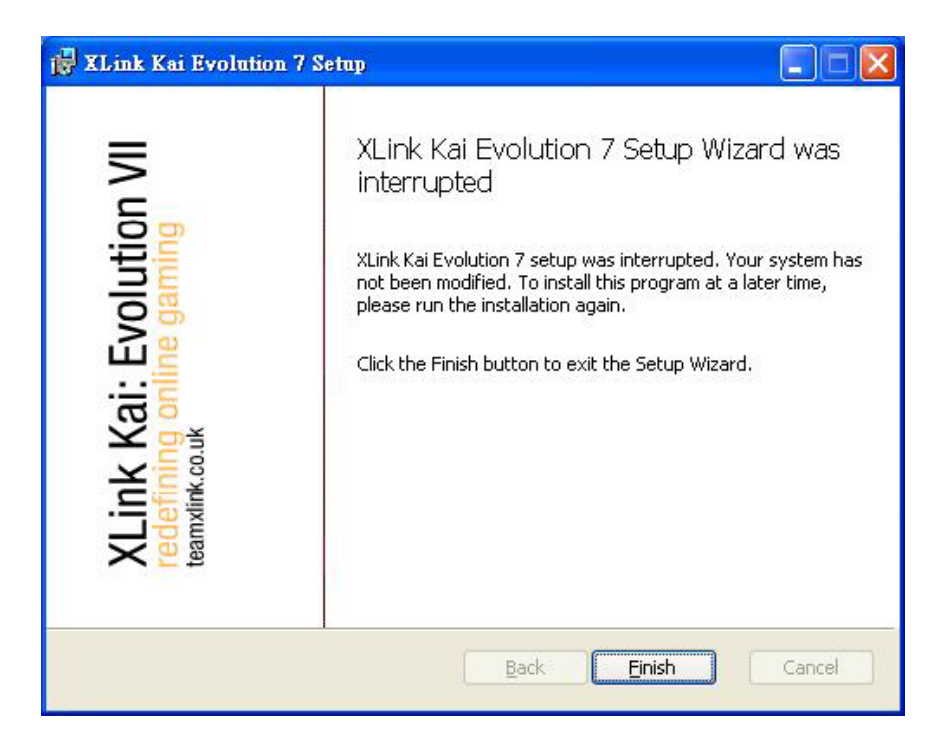

Install LevelOne Wireless LAN card.

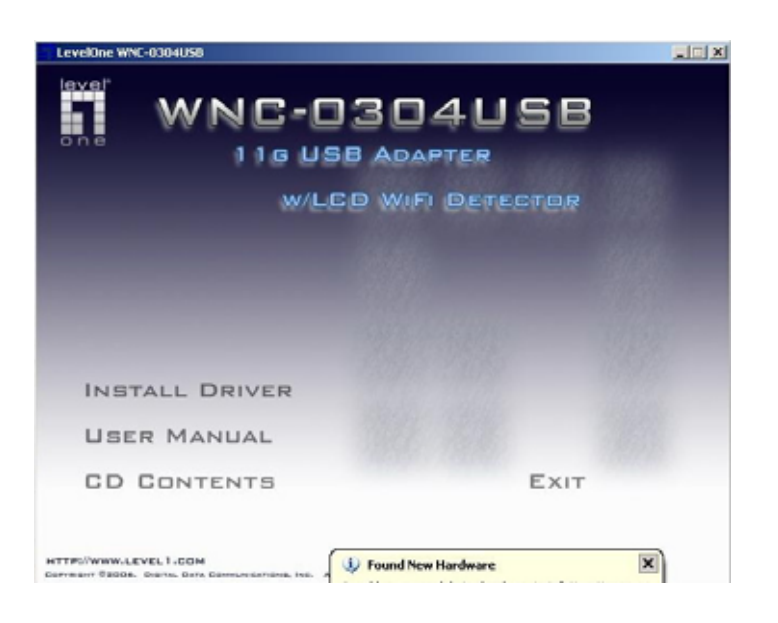

12. "Next".

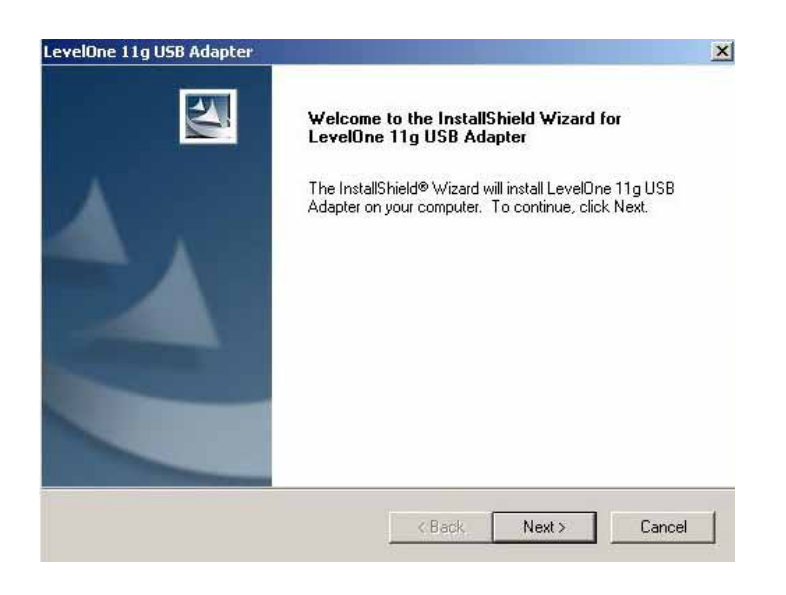

13. "Next" unless you want to change the default directory.

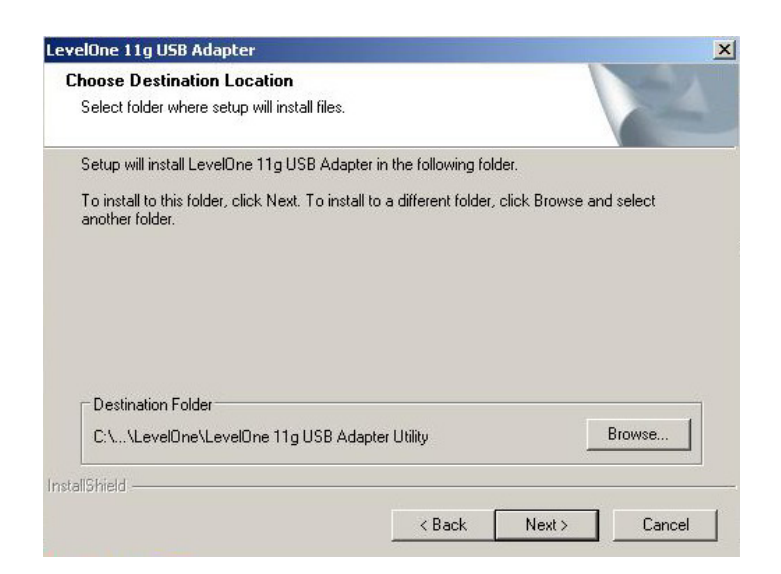

## 14. "Finish".

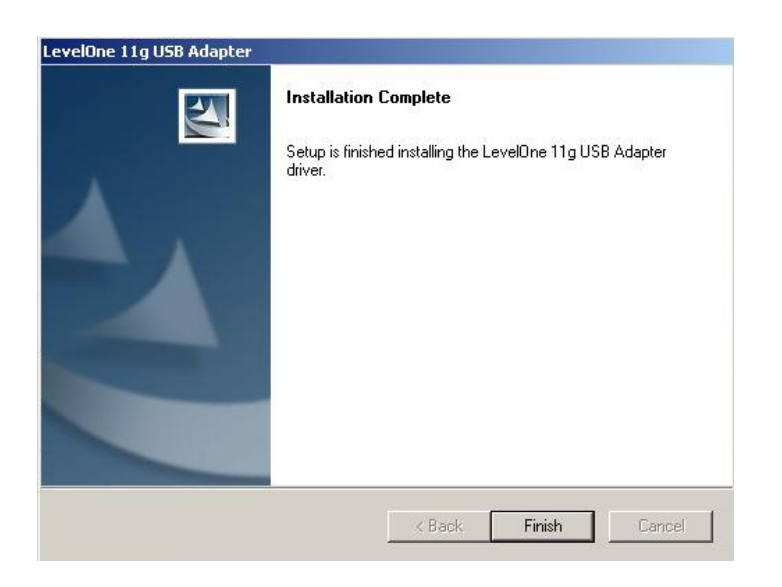

15. Continue Anyway.

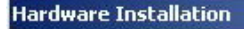

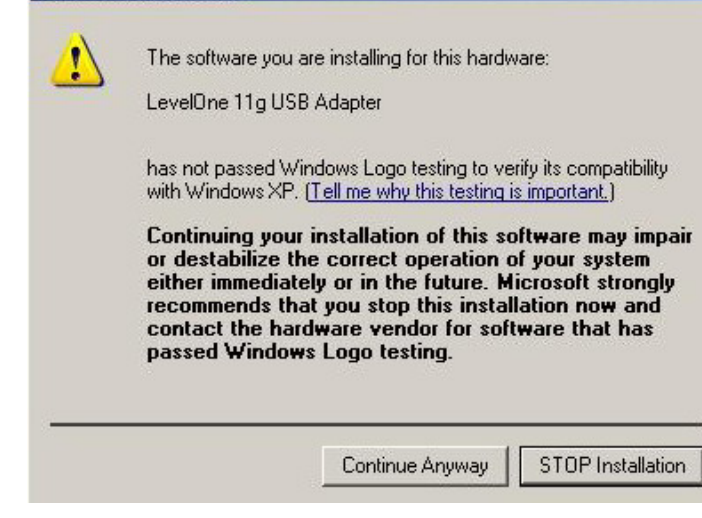

#### 16. Next.

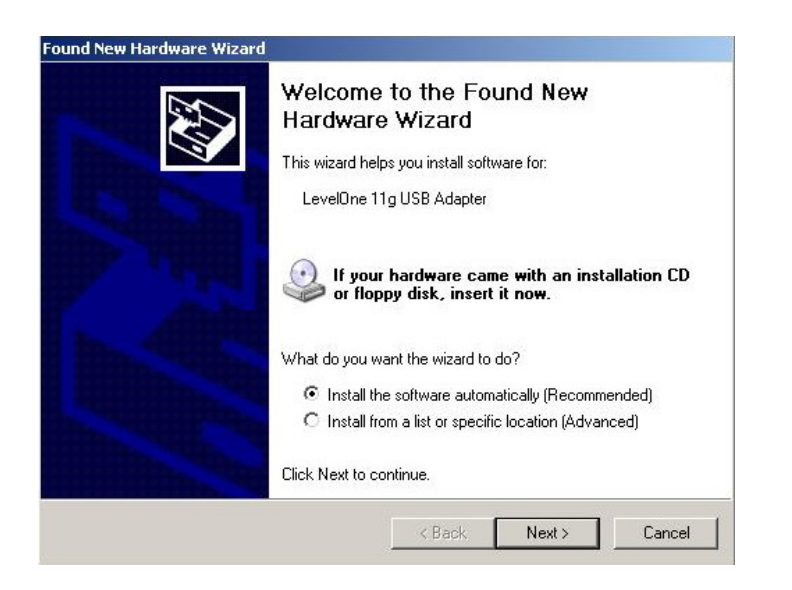

17. Continue Anyway.

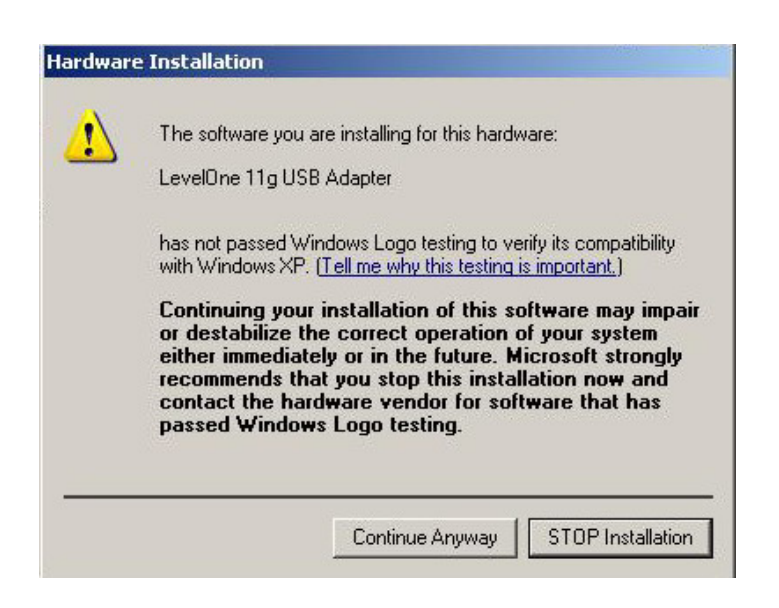

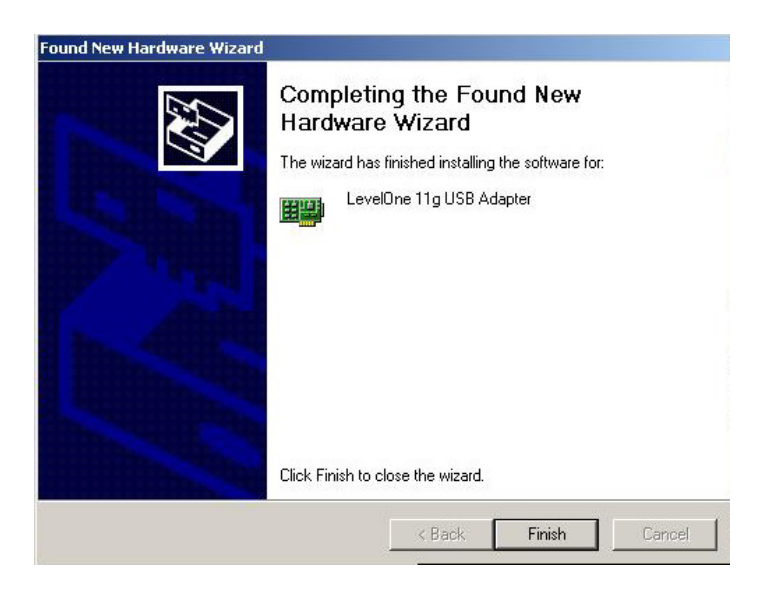

Configure Wireless LAN card and XLink.

- 19. Right click property Network Neighborhood.
- 20. Right click property on LevelOne Wireless LAN card.

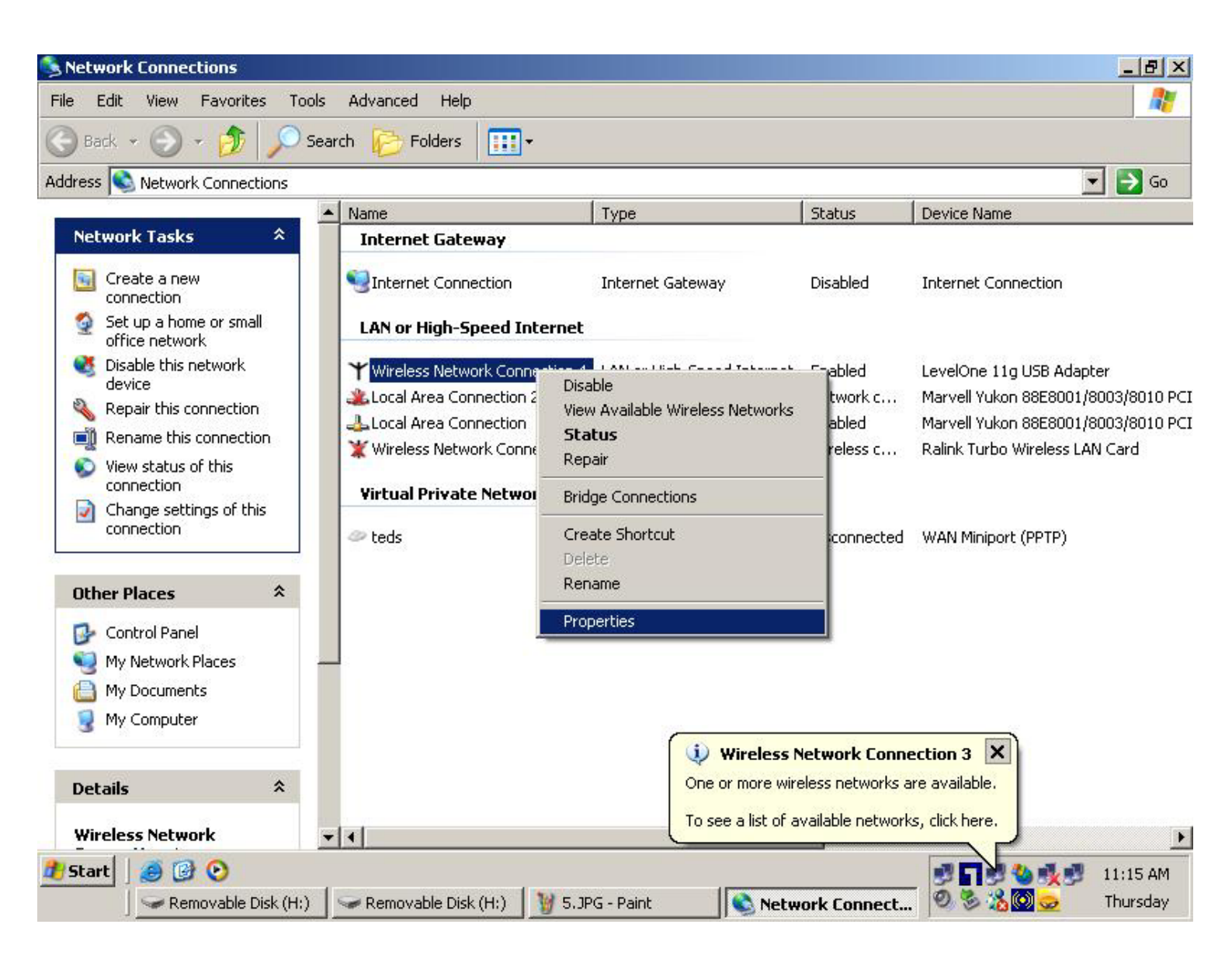

## 21. Click "Configure".

| -                                           |                                   | Configure                    |
|---------------------------------------------|-----------------------------------|------------------------------|
| is connection uses                          | the following items:              |                              |
| Client for Mic                              | crosoft Networks                  |                              |
| Eile and Prin                               | ter Sharing for Microsof          | t Networks                   |
| QoS Packet                                  | Scheduler                         |                              |
| 🛛 🐨 Internet Prot                           | ocol (TCP/IP)                     |                              |
|                                             |                                   |                              |
|                                             |                                   |                              |
| Install                                     | Uninstall                         | Properties                   |
| Install                                     | Uninstall                         | Properties                   |
| Install<br>)escription<br>Allows your compu | Uninstall ter to access resources | Properties<br>on a Microsoft |
| Install                                     | Uninstall                         | Properties                   |

22. Advanced -> PSPXLinkMode and Enable.

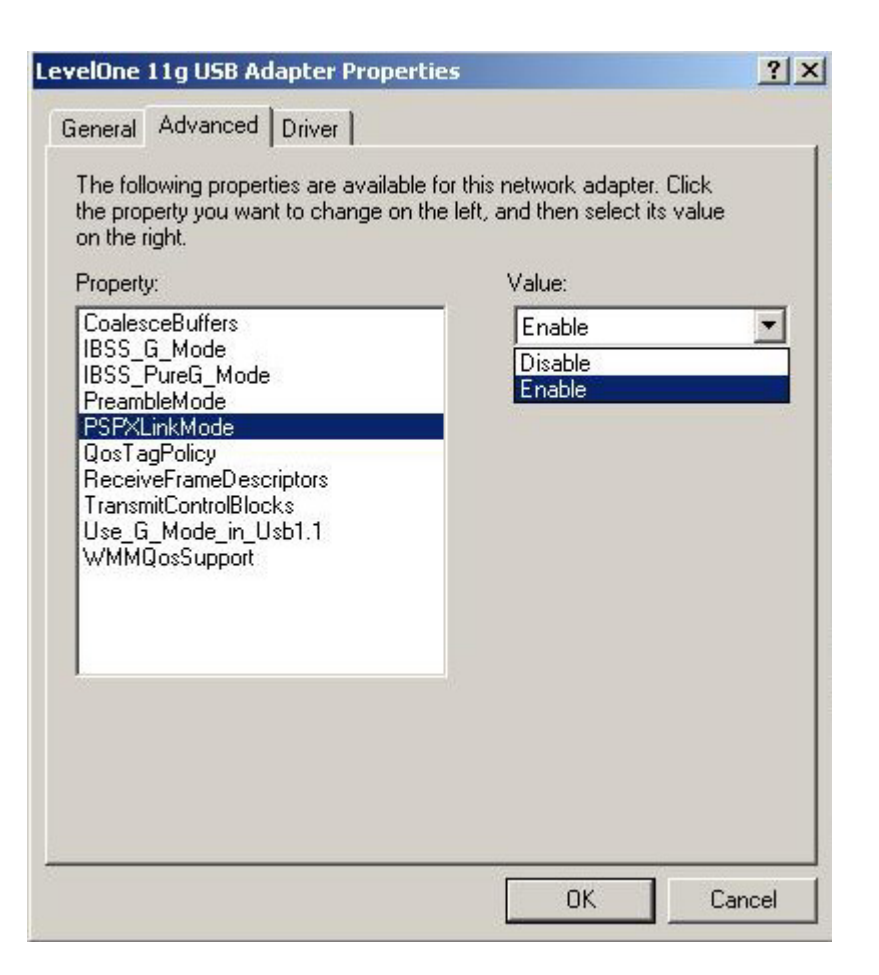

23. Right click properties on the LAN card that connects to internet. Eg. Marvell Yukon....

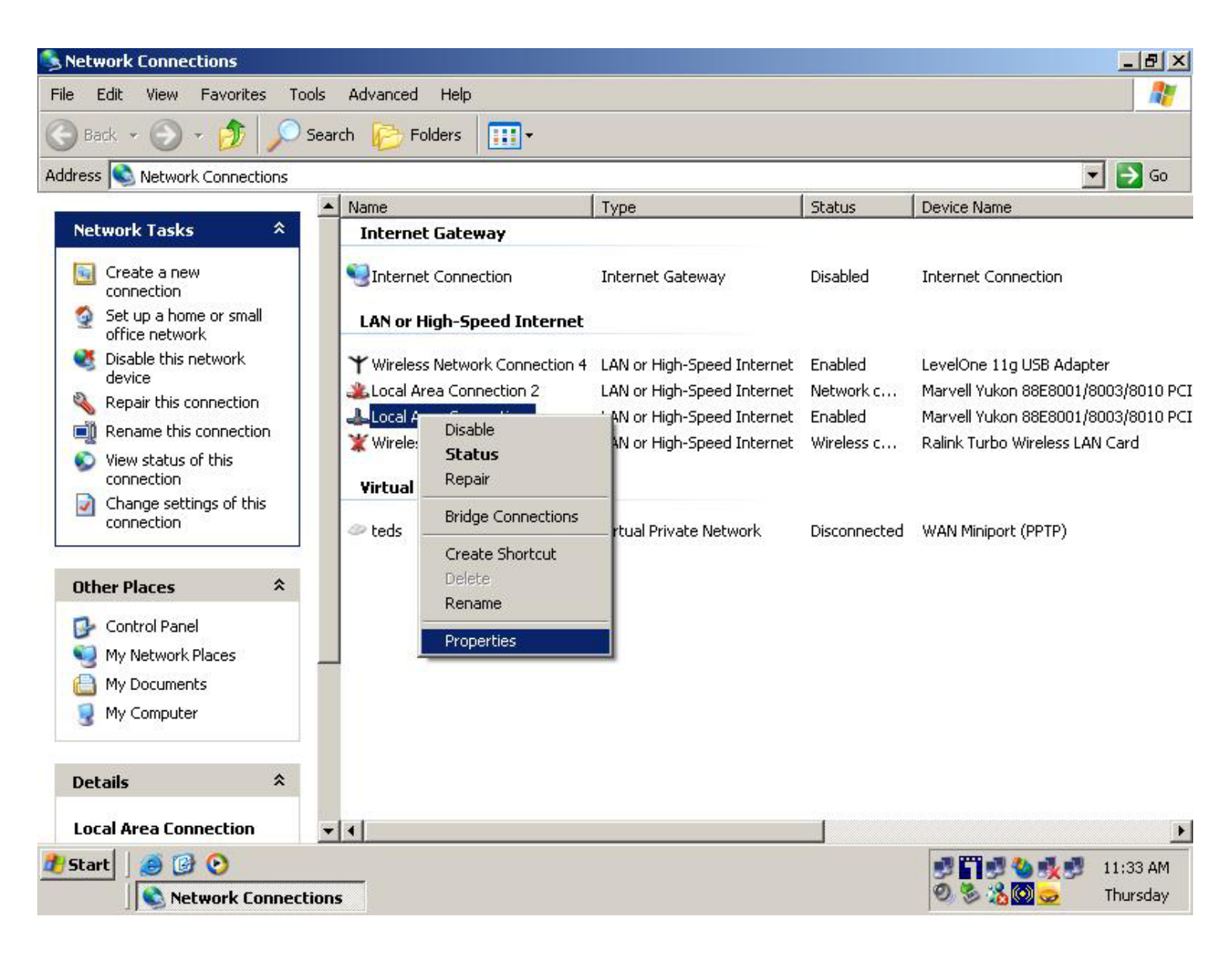

24. In the Advanced Tab, tick "allow other network users to ....."

| Address                                                          | Local Area Connection Properties                                                                                                    |                                                                                                 | <i>//</i>                                                                     | 💌 🏓 Go                                                                                                    |
|------------------------------------------------------------------|----------------------------------------------------------------------------------------------------|-------------------------------------------------------------------------------------------------|-------------------------------------------------------------------------------|----------------------------------------------------------------------------------------------------|
| Networ                                                           | General       Authentication       Advanced         Internet Connection Firewall       Internet Connection Firewall         Image: Protect my computer and network by limiting or preventing access to this computer from the Internet         Learn more about Internet Connection Firewall.         Internet Connection Sharing         Internet Connection Sharing         Image: Allow other network users to connect through this computer's Internet connection         Image: Allow other network users to control or disable the shared Internet connection | Gateway<br>igh-Speed Internet<br>igh-Speed Internet<br>igh-Speed Internet<br>igh-Speed Internet | Status<br>Disabled<br>Enabled<br>Disabled<br>Disabled<br>Disabled<br>Disabled | Device Name<br>Internet Connection<br>LevelOne 11g USB Adapter<br>Marvell Yukon 88E8001/8003/8010 PC<br>Marvell Yukon 88E8001/8003/8010 PC<br>Ralink Turbo Wireless LAN Card<br>WAN Miniport (PPTP) |
| Other P<br>Con<br>My I<br>My I<br>My I<br>Details —<br>Local Are | If you're not sure how to set these properties, use<br>the <u>Network Setup Wizard</u> instead. Settings<br>OK Cancel                                                                                                    |                                                                                                 |                                                                               |                                                                                                    |

25. Enter X-Link Kai Config and configure as below.

| JI<br>Default<br>Java                                    | Default Profiles<br>Select a profile, the template will be<br>applied over your settings. |  |
|----------------------------------------------------------|-------------------------------------------------------------------------------------------|--|
| antiquestion Itoms                                       | Select a profile                                                                          |  |
| ai Port                                                  | Network Adapter                                                                           |  |
| 30000                                                    | LevelOne 11g USB Adapter 💌                                                                |  |
| Kai Deep Port                                            | Show dangerous NICs                                                                       |  |
| 30000                                                    |                                                                                           |  |
| Enable PAT                                               | level1tom                                                                                 |  |
| Launch UI                                                | Default Bacoulard                                                                         |  |
| <ul> <li>Launch Engine</li> <li>XBox Homebrew</li> </ul> | ***** Vito Login                                                                          |  |
| ✓ Follow PSP SSID                                        | Close Engine After                                                                        |  |
|                                                          | Loss of UI                                                                                |  |
|                                                          | Accept UI Connections From                                                                |  |
|                                                          | Any IP Address                                                                            |  |
|                                                          | Help Wireless OK                                                                          |  |

26. Turn on the wireless switch on PSP, enter the game. Example: Japanese version, Ridge Racer.

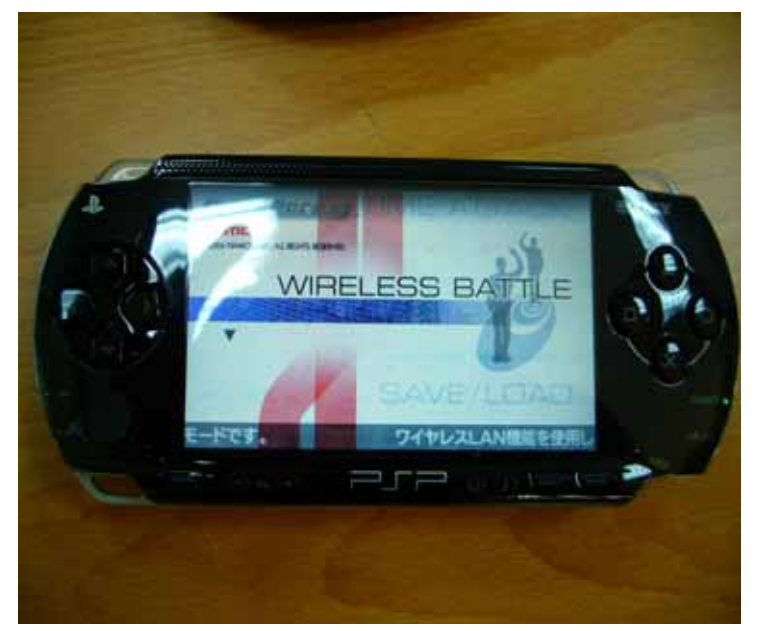

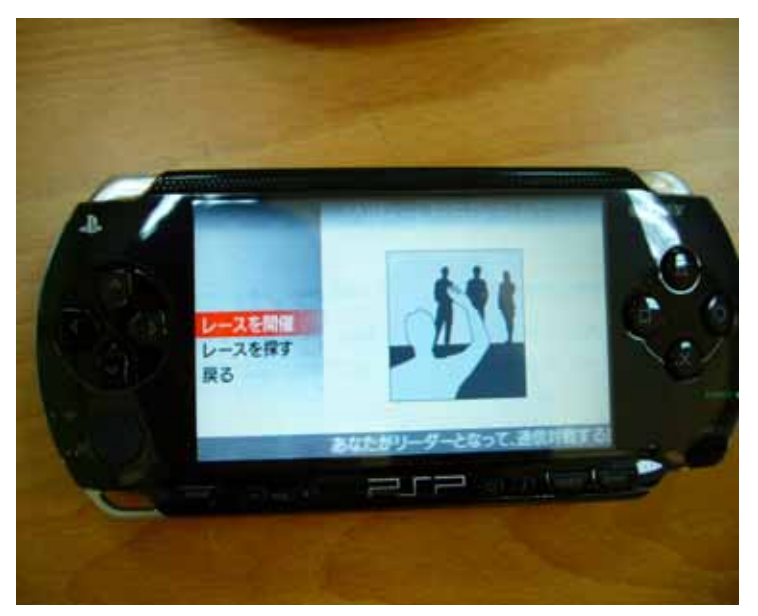

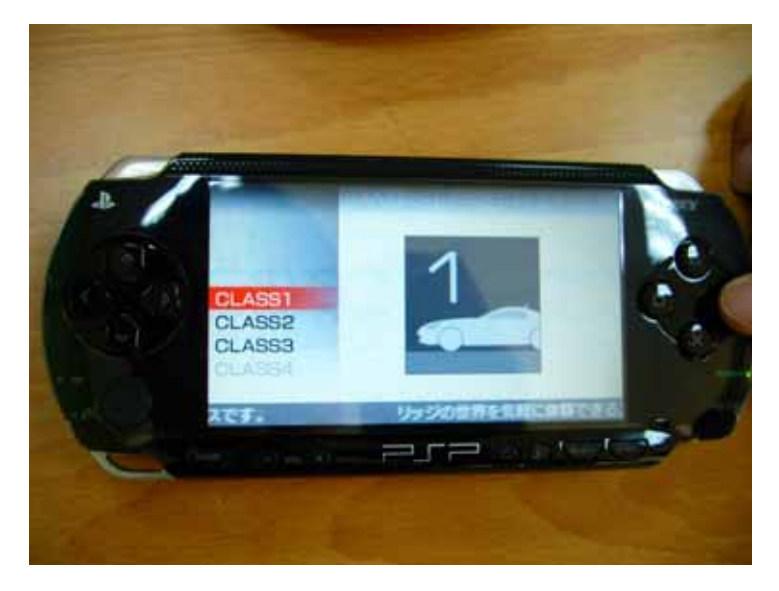

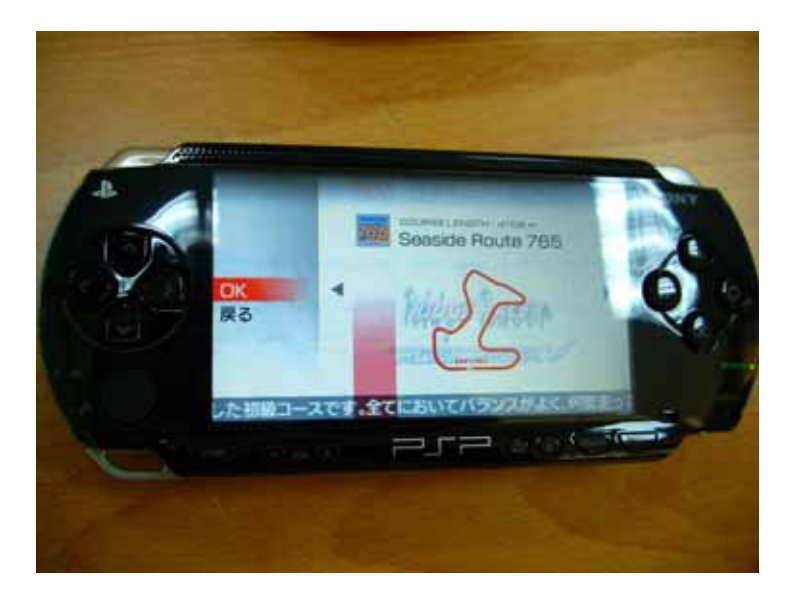

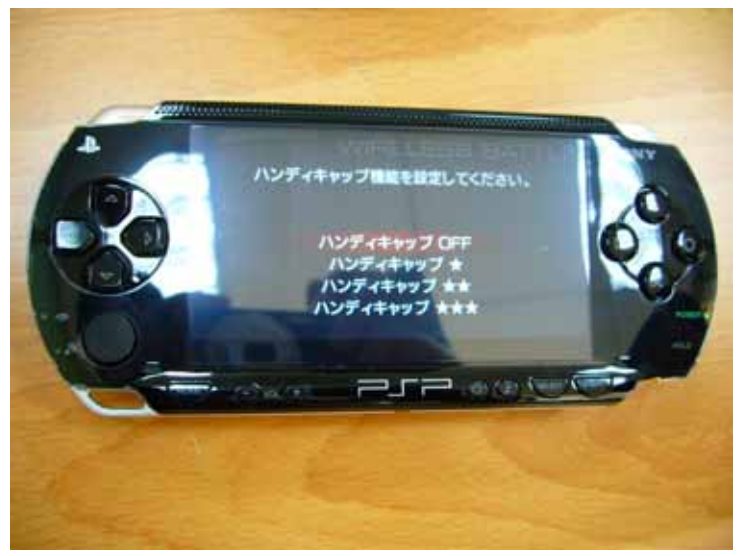

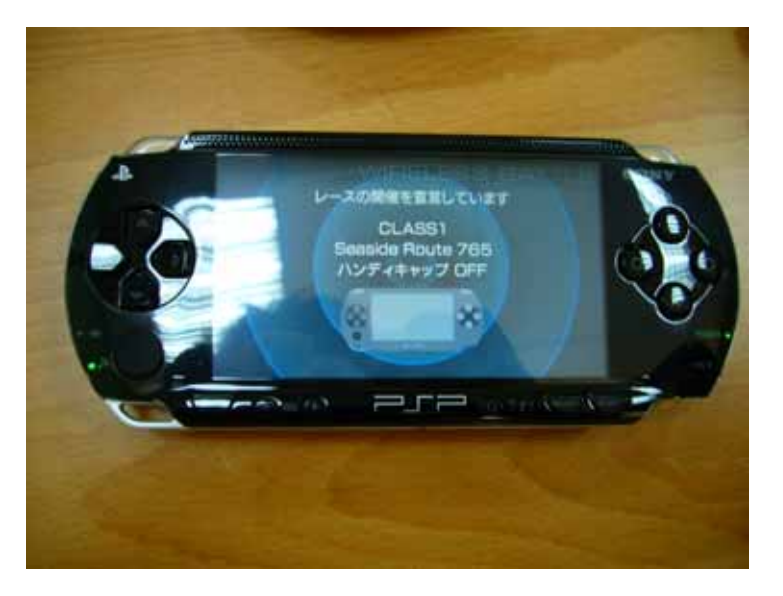

27. Turn on LevelOne wireless LAN card and Link to PSP.

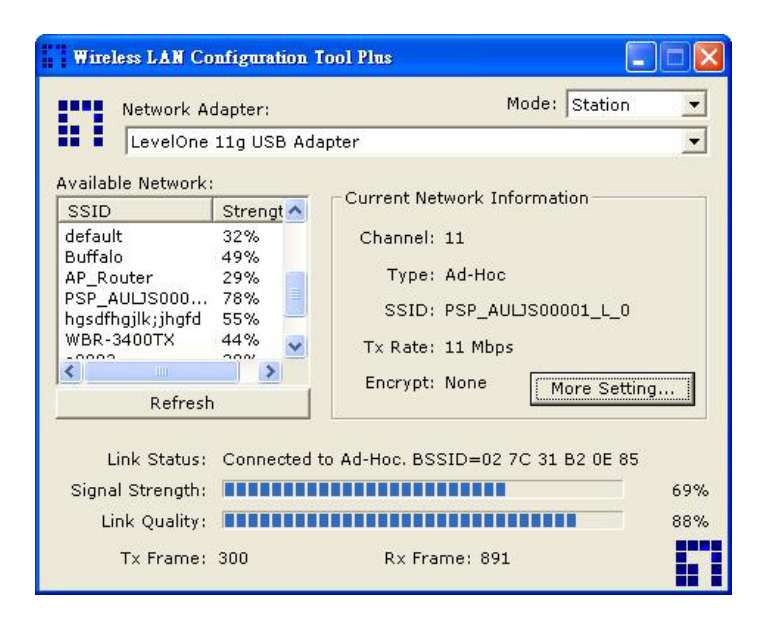

28. Link to XLink successfully.

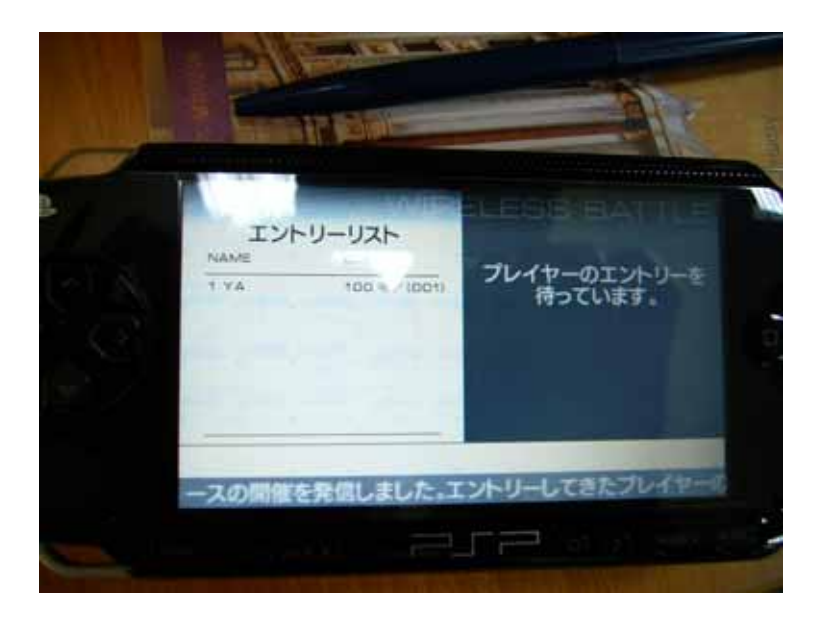

29. Start XLink Kai

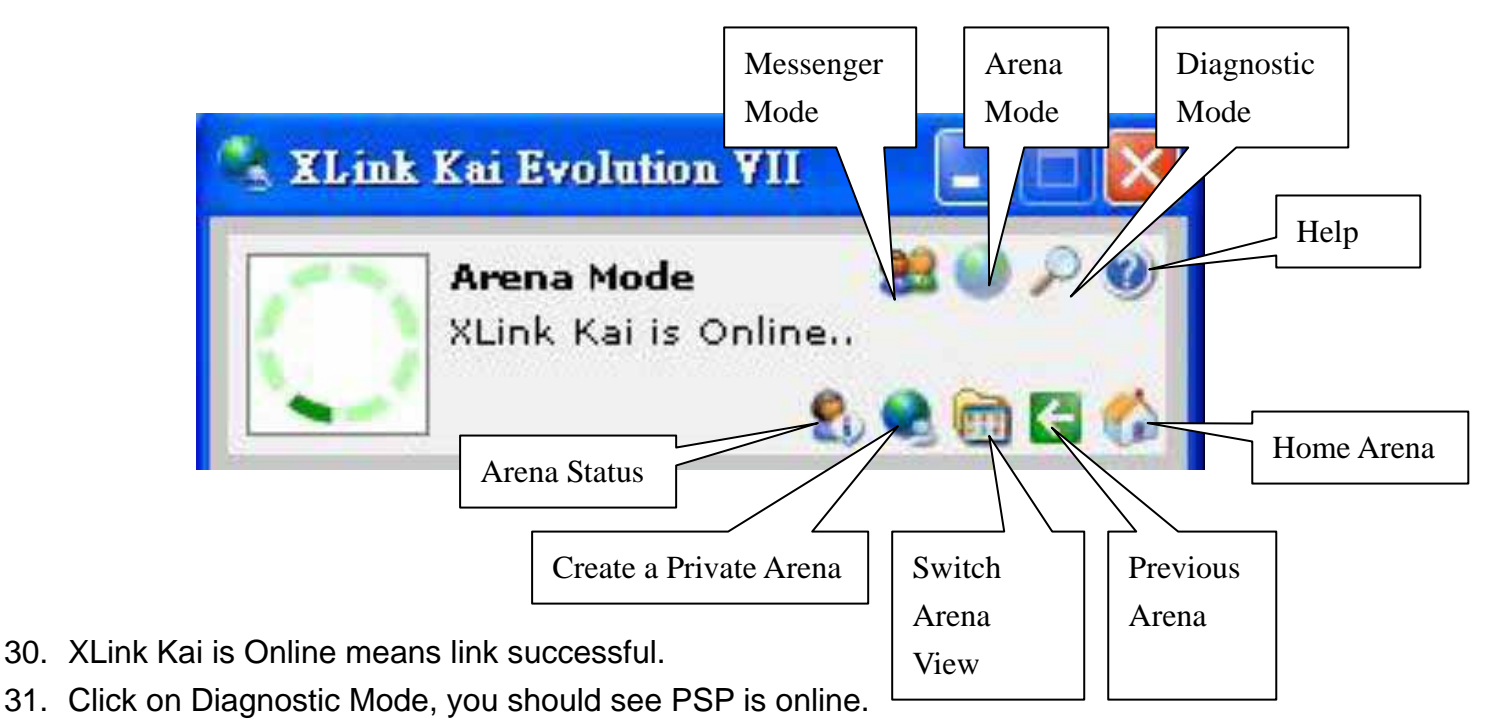

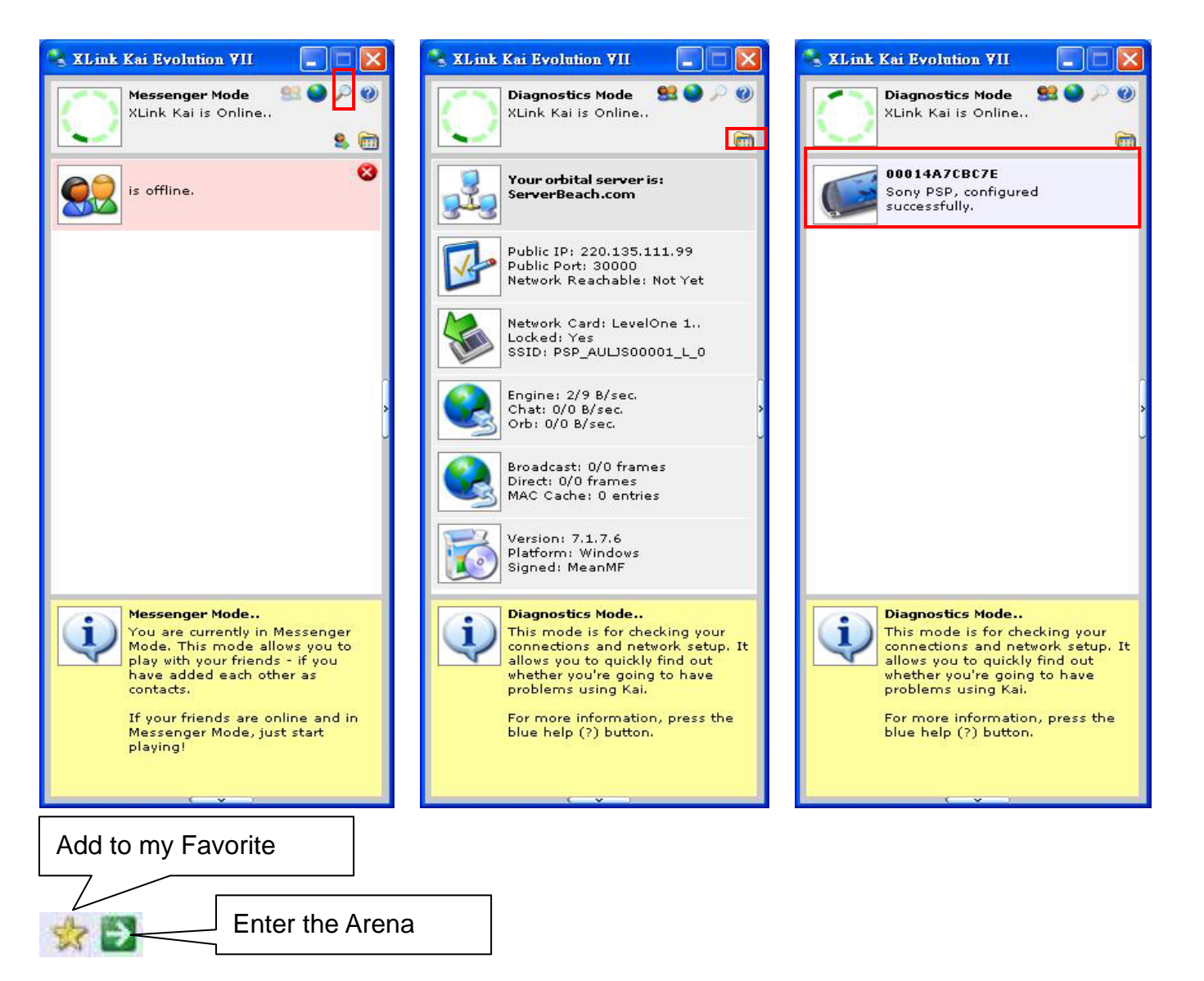

#### 32. Enter Ridge Racer Arena.

| 🔧 XLink           | Kai Evolution VII                                                     |                   |
|-------------------|-----------------------------------------------------------------------|-------------------|
| $\bigcirc$        | Arena Mode 🥵<br>XLink Kai is Online<br>🕄 🍳                            | () 2 9<br>() 2 () |
|                   | Need For Speed<br>Underground Rivals<br>O users,<br>O private arenas. | * 🗗 🛆             |
| ?                 | <b>Other</b><br>59 users,<br>13 private arenas.                       | ☆ 🗗               |
|                   | <b>Pro Evolution Soccer 5</b><br>O users,<br>O private arenas.        | ☆ ∋               |
|                   | <b>Puyo Pop Fever</b><br>O users,<br>O private arenas.                | ☆ 🔁               |
| A.                | Ren-Goku - The Tower<br>of Purgatory<br>O users,<br>O private arenas. | ☆ 🔁               |
| The second second | <b>Ridge Racer</b><br>4 users,<br>0 private arenas.                   | <b>☆</b> 2        |
|                   | <b>Smart Bomb</b><br>O users,<br>O private arenas.                    | ☆ €               |
| aucom             | <b>SOCOM</b><br>O users,<br>O private arenas.                         | ☆ Ð               |
|                   | <b>SSX on Tour</b><br>O users,<br>O private arenas.                   | * 🗗               |
| -                 |                                                                       | -A. KN            |

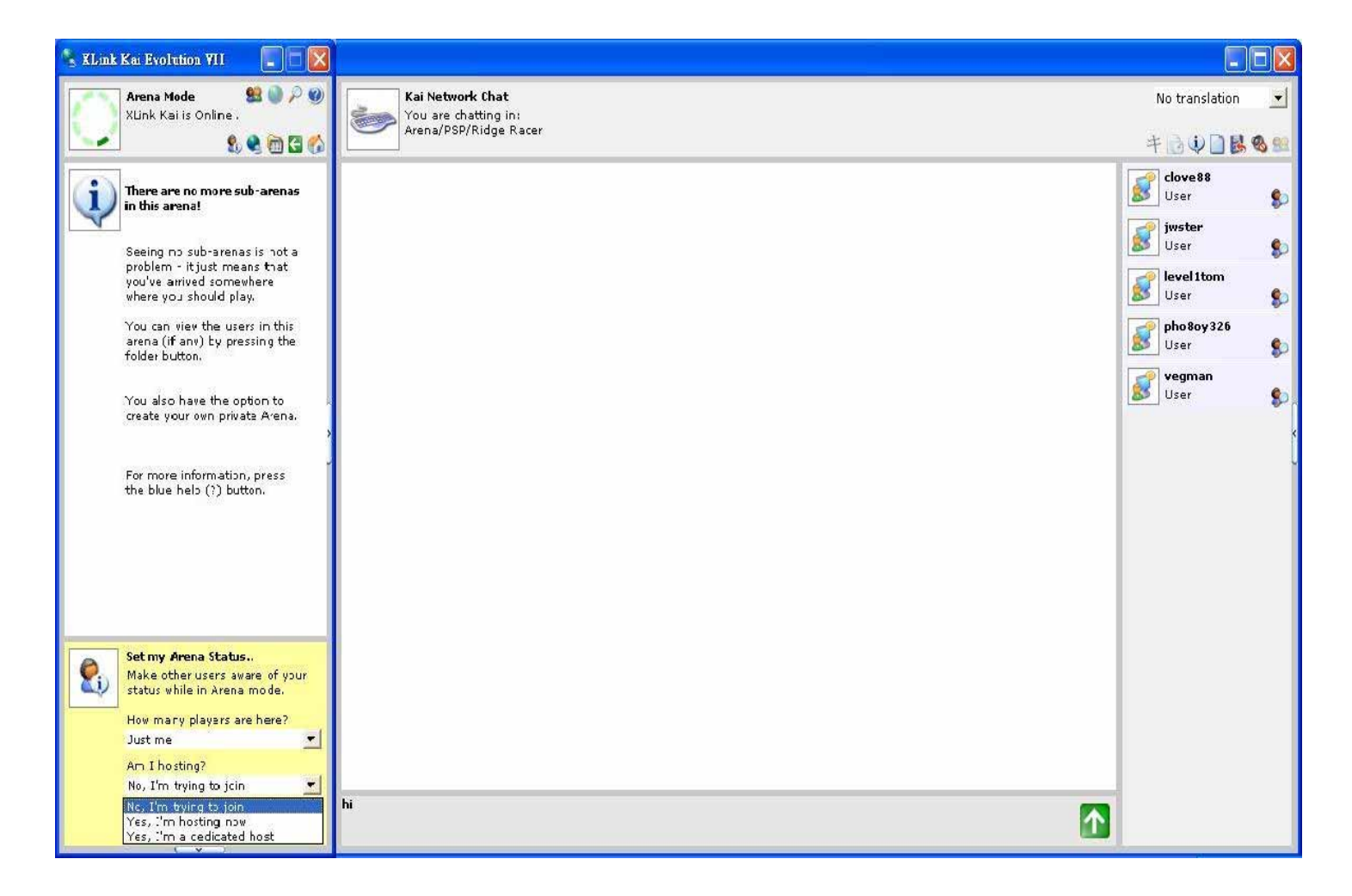

33. Choose "Yes, I'm hosting now", another player choose "No, I'm trying to join".

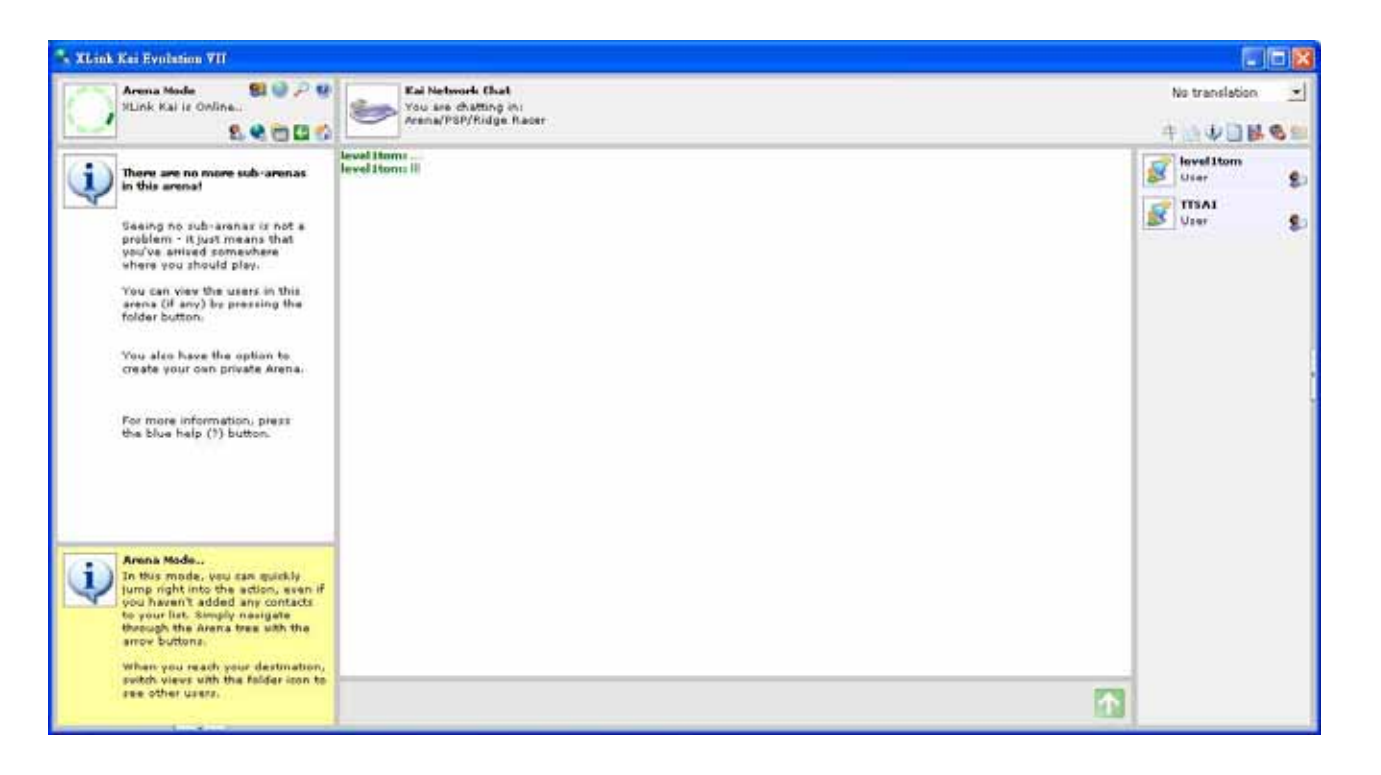

34. Host waits for player to join.

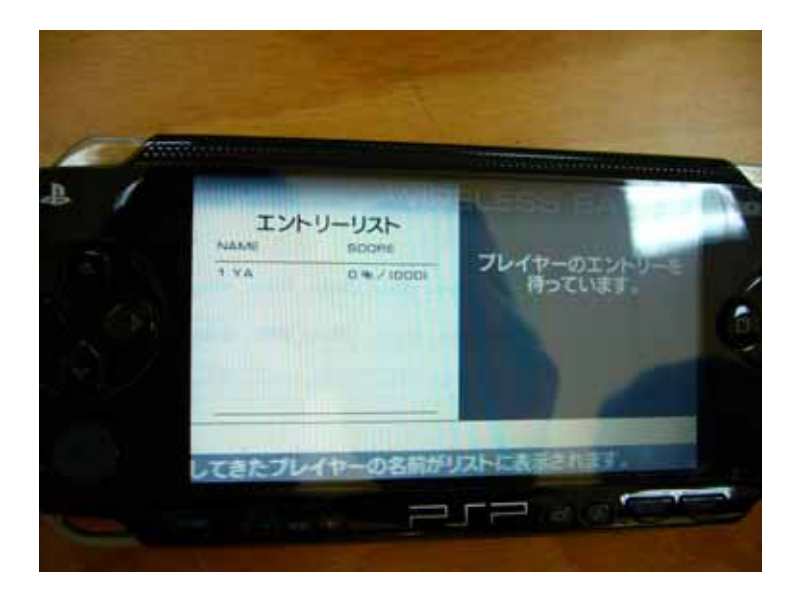

35. Player search for Host.

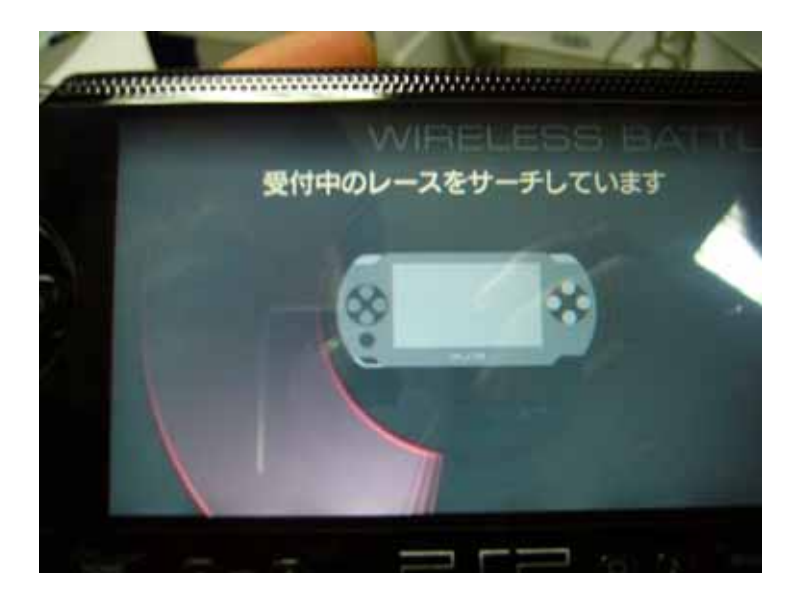

36. Player finds the host.

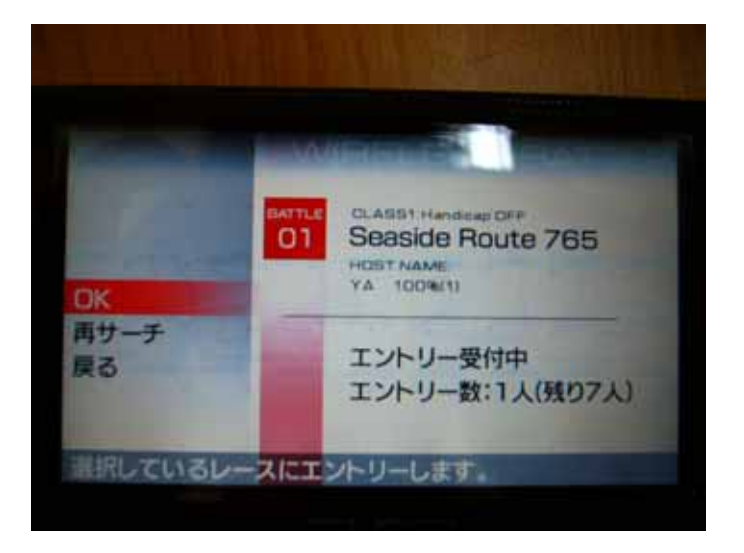

37. Host initiates the game.

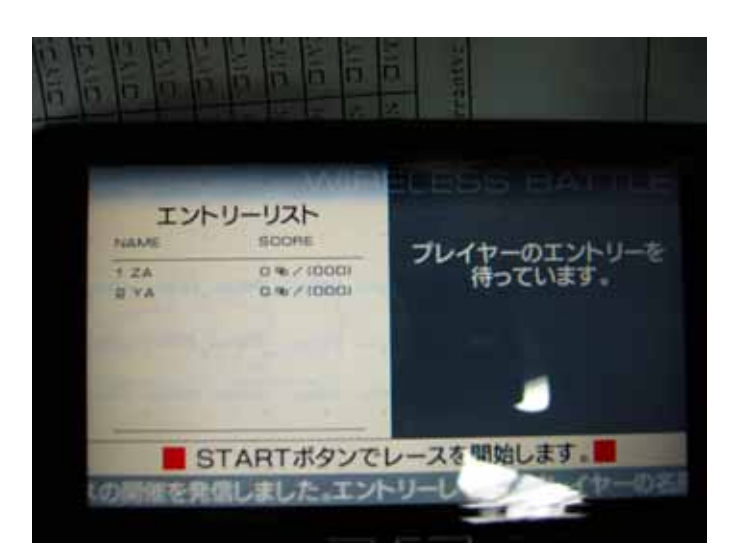

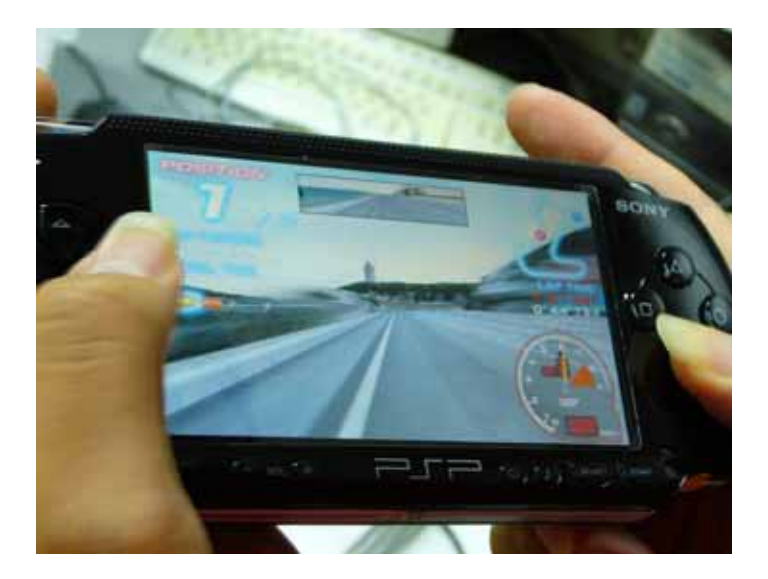

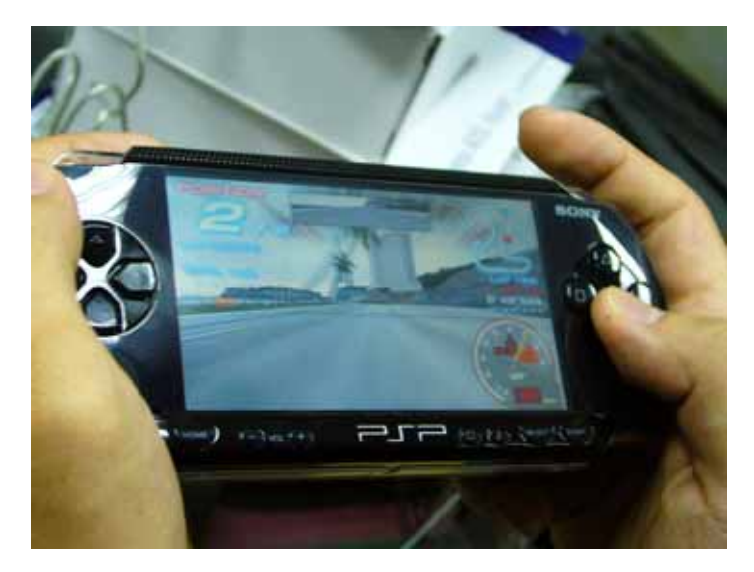